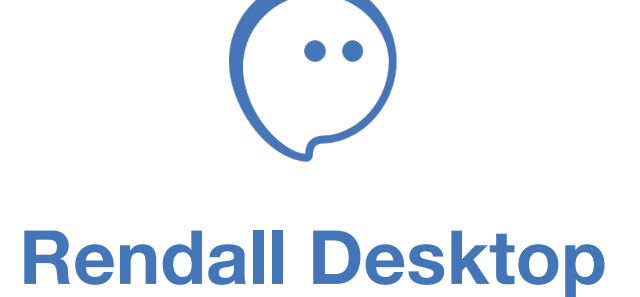

Downloading and installing the application on macOS. Authorization and Registration in Rendall

## **Downloading Rendall from official website**

Go to the website https://rendall.im and then click «Download».

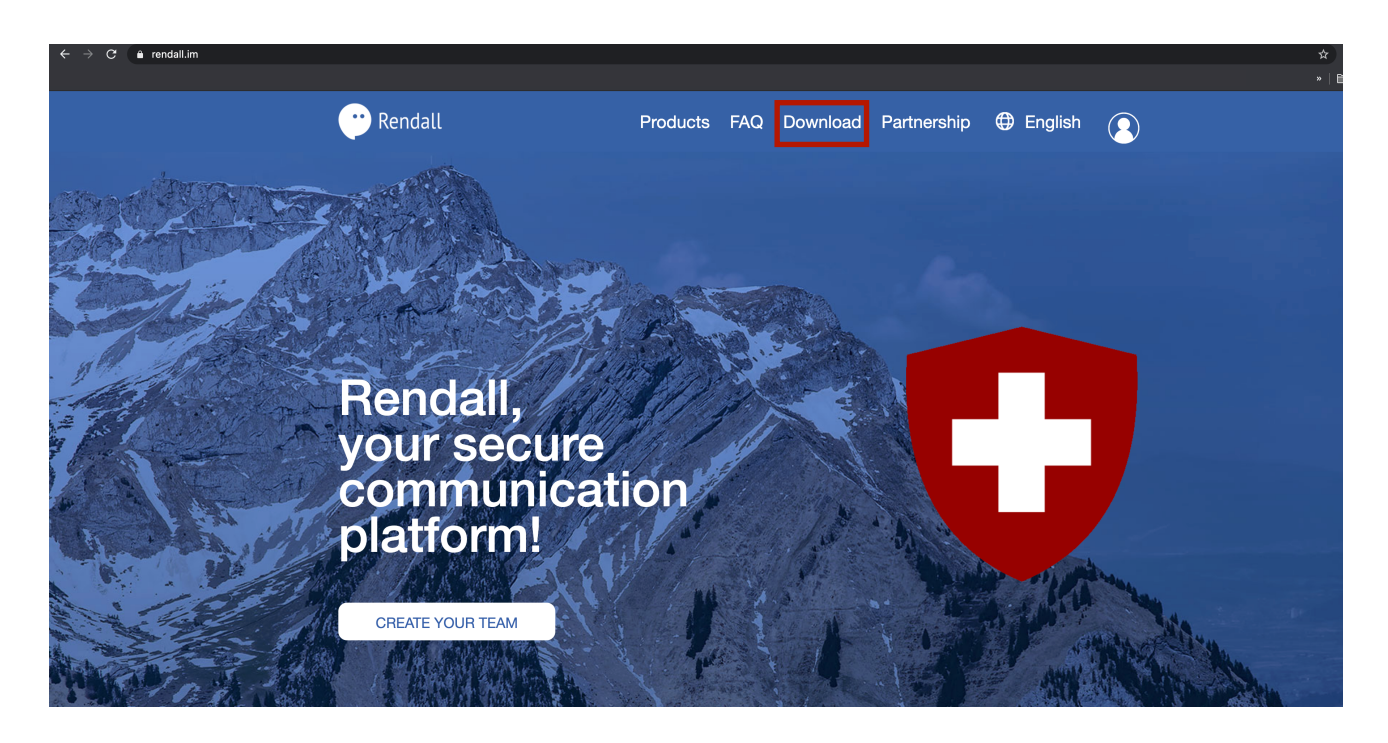

On the page that appears, select your OS and then click on it.

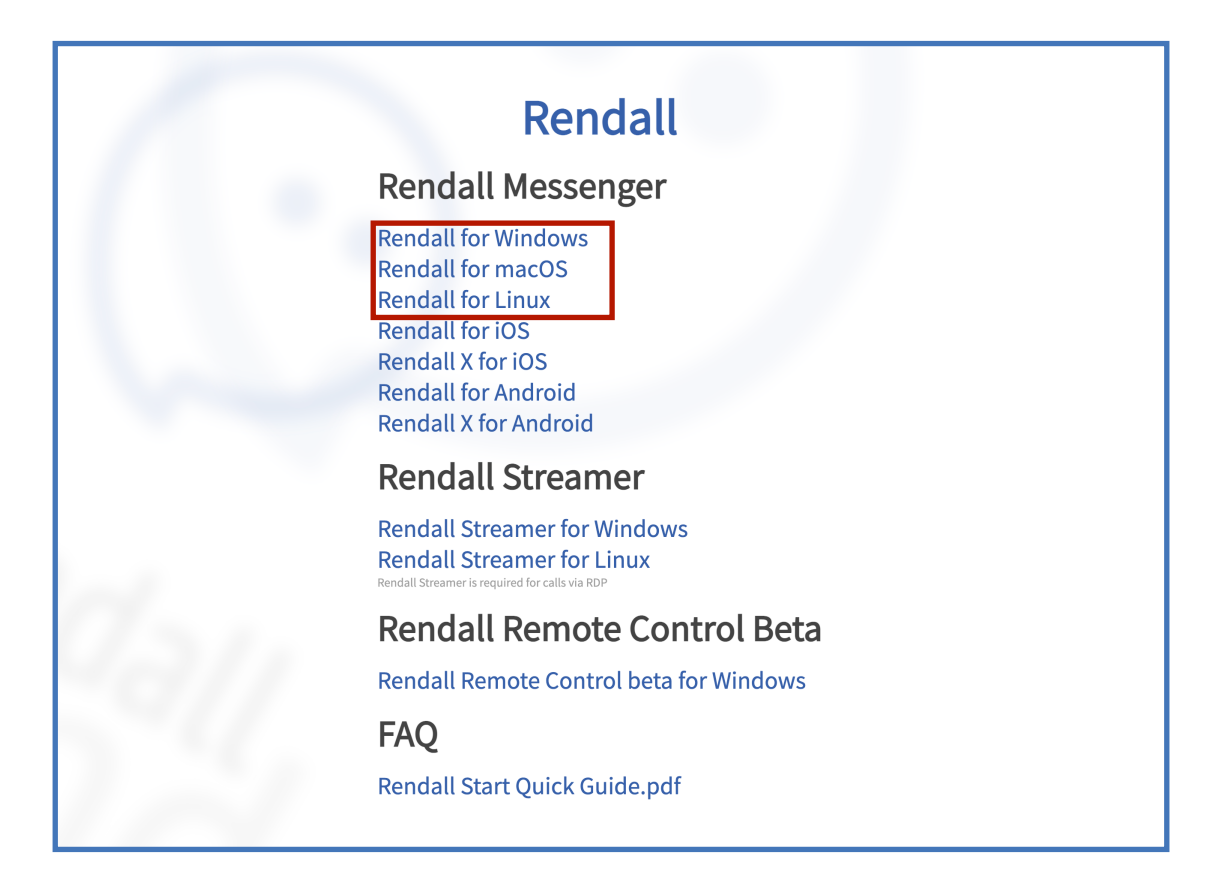

## **Installing Rendall on macOS**

1. Open ".dmg" file you downloaded from the website.

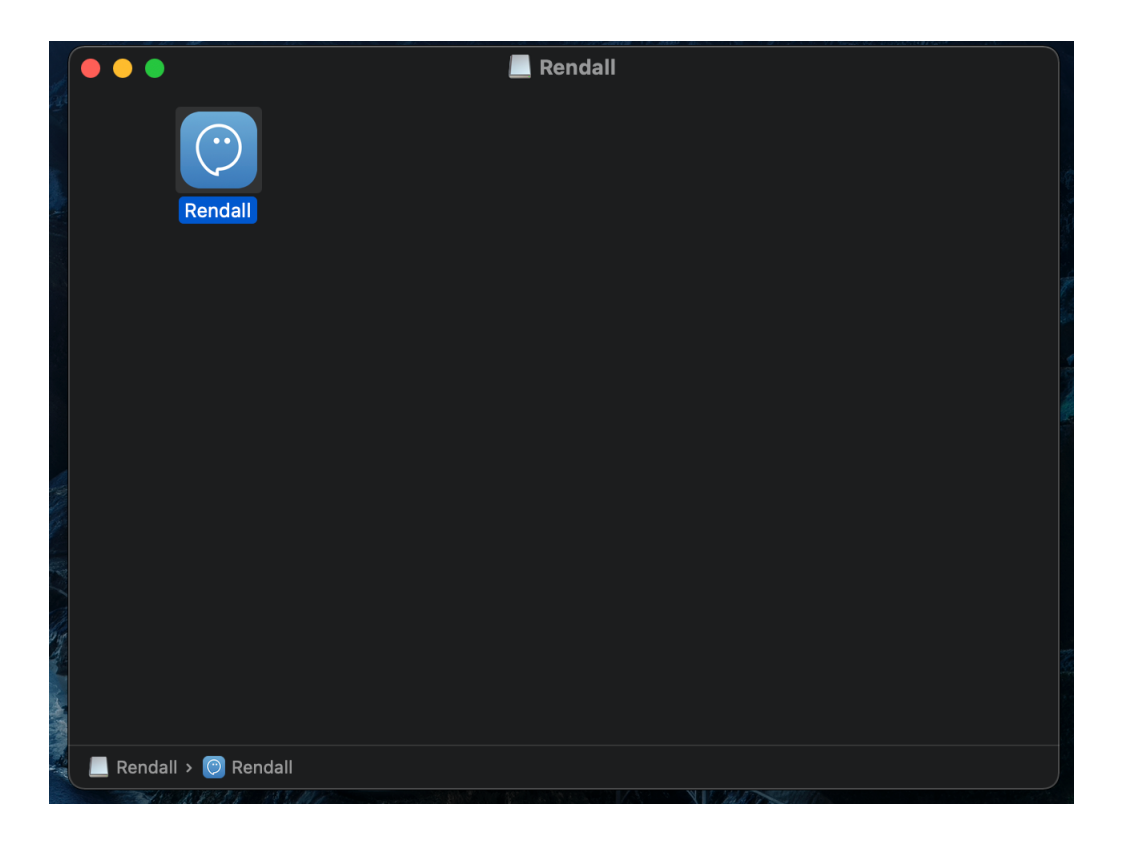

2. Click on "Finder" icon with the right-click or tap on it with two fingers. Select "New Finder Window".

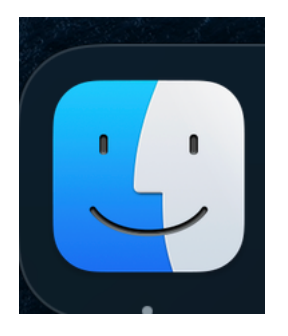

| New Finder Window |  |
|-------------------|--|
| New Smart Folder  |  |
| Find              |  |
| Go to Folder      |  |
| Connect to Server |  |

3. In the new window click on the "Applications" tab and drag the Rendall icon from the first folder to "Applications". After that Rendall will be installed on your Mac.

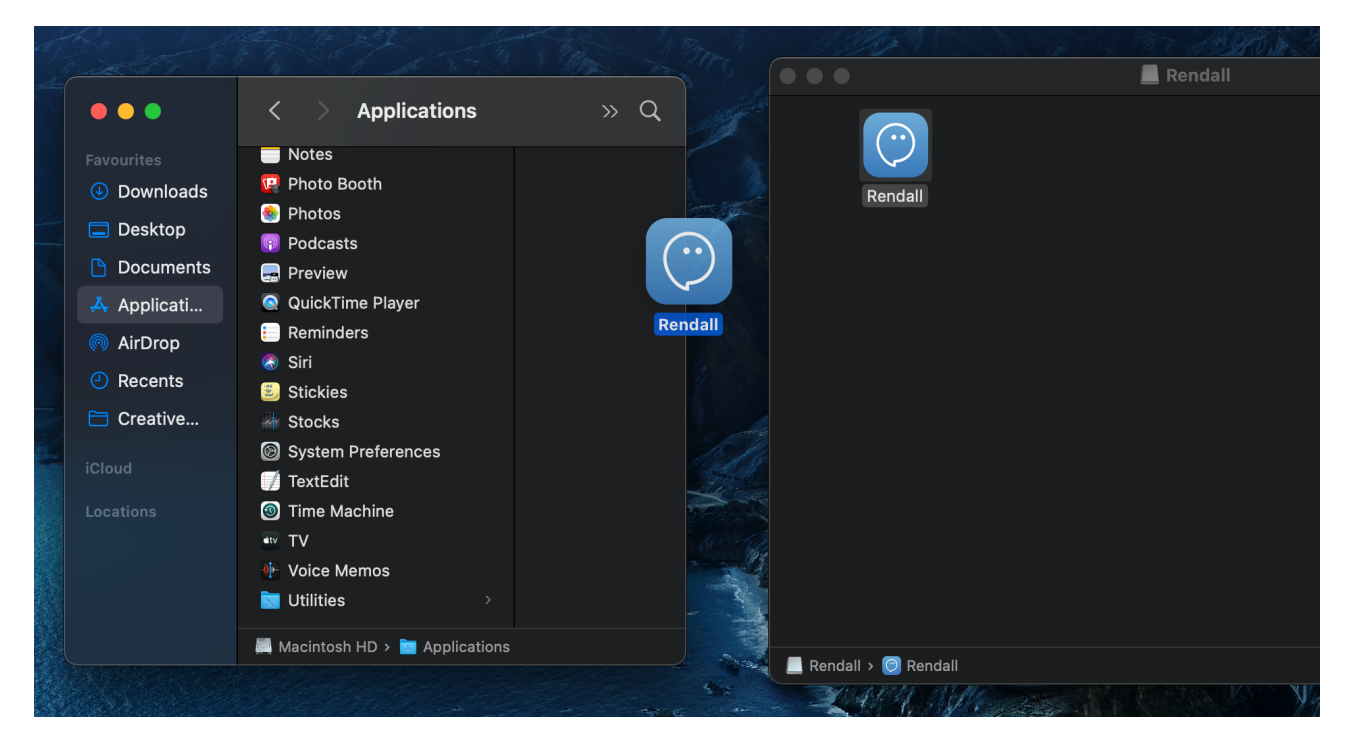

4. Create shortcut by dragging Rendall icon from the "Applications" tab to Dock. Then launch Rendall.

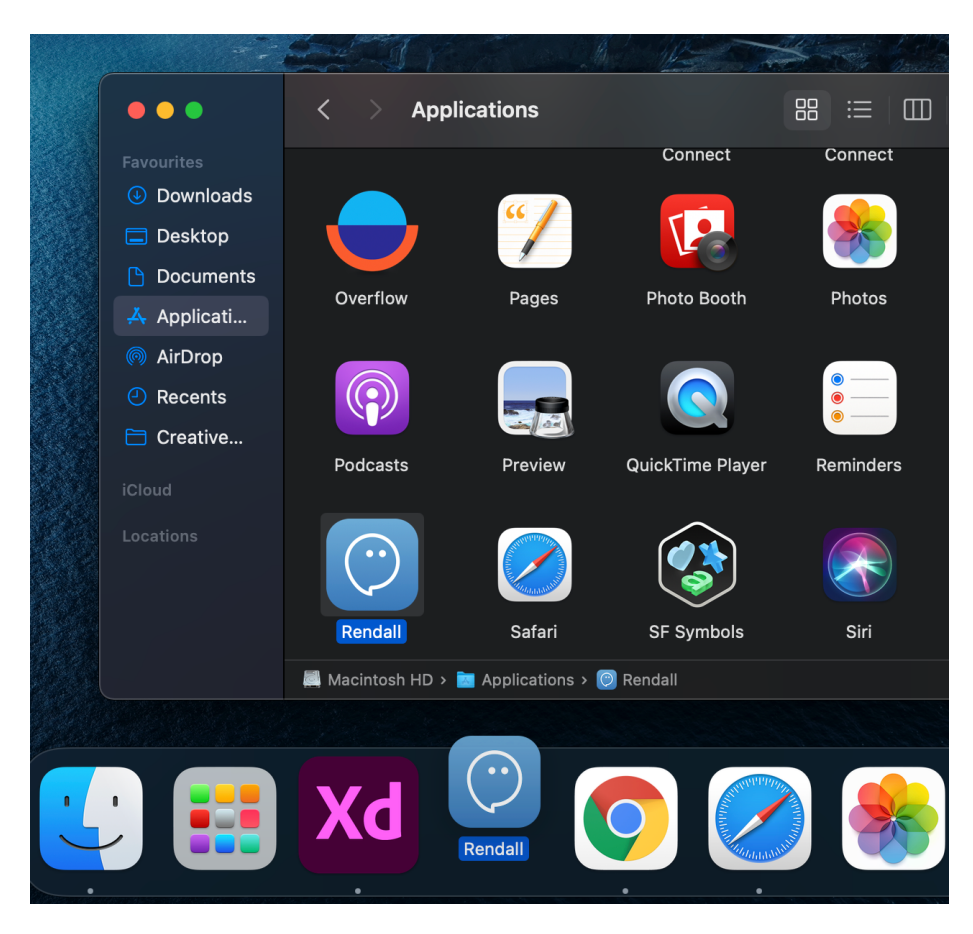

5. After launching Rendall for the first time, you'll see system alert telling you that "Rendall cannot be opened because the developer cannot be verified". Click "Cancel" and go to "System preferences", that you can find by clicking on "Apple" icon on the top left corner of the screen.

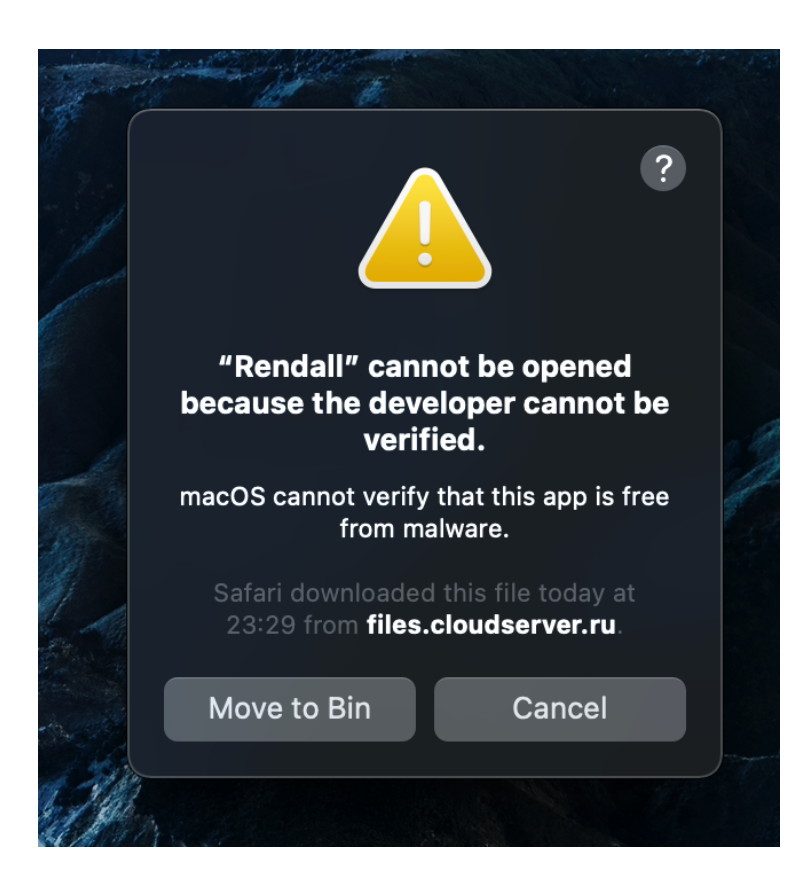

| É    | Finder      | File  | Edit | View     | Go | Window | Help |
|------|-------------|-------|------|----------|----|--------|------|
| Abou | ut This Ma  | с     |      |          |    |        |      |
| Syst | em Prefer   | ences |      | 1 update |    |        |      |
| Арр  | Store       |       |      |          |    |        |      |
| Rece | ent Items   |       |      |          | >  |        |      |
| Forc | e Quit Find | der   |      | ዤሳፓ      | ຽ. |        |      |
| Slee | р           |       |      |          |    |        |      |
| Rest | art         |       |      |          |    |        | _    |
| Shut | Down        |       |      |          |    |        |      |
| Lock | Screen      |       |      | ^¥       | Q  |        |      |

6. Select "Security & Privacy" and in the new window click on "Open anyway".

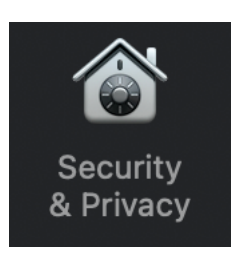

|                                        | General FileVault                | Firewall P       | rivacy         |             |  |
|----------------------------------------|----------------------------------|------------------|----------------|-------------|--|
| A login password                       | has been set for this use        | er Change Pa     | assword        |             |  |
| 🗸 Require p                            | assword 5 minutes a              | after sleep o    | or screen save | r begins    |  |
| Show a m                               | nessage when the screen          | is locked Se     | t Lock Messag  |             |  |
| Disable a                              | utomatic login                   |                  |                |             |  |
| Allow apps down                        | loaded from:                     |                  |                |             |  |
| App Store                              |                                  |                  |                |             |  |
| App Store                              | e and identified develope        | rs               |                |             |  |
| "Rendall" was blo<br>identified develo | ocked from use because i<br>per. | t is not from an |                | Open Anyway |  |
| ck the lock to mak                     | e changes                        |                  |                | Advanced    |  |

7. After that you'll see another system alert. Click "Open" and Rendall will be launched on your Mac.

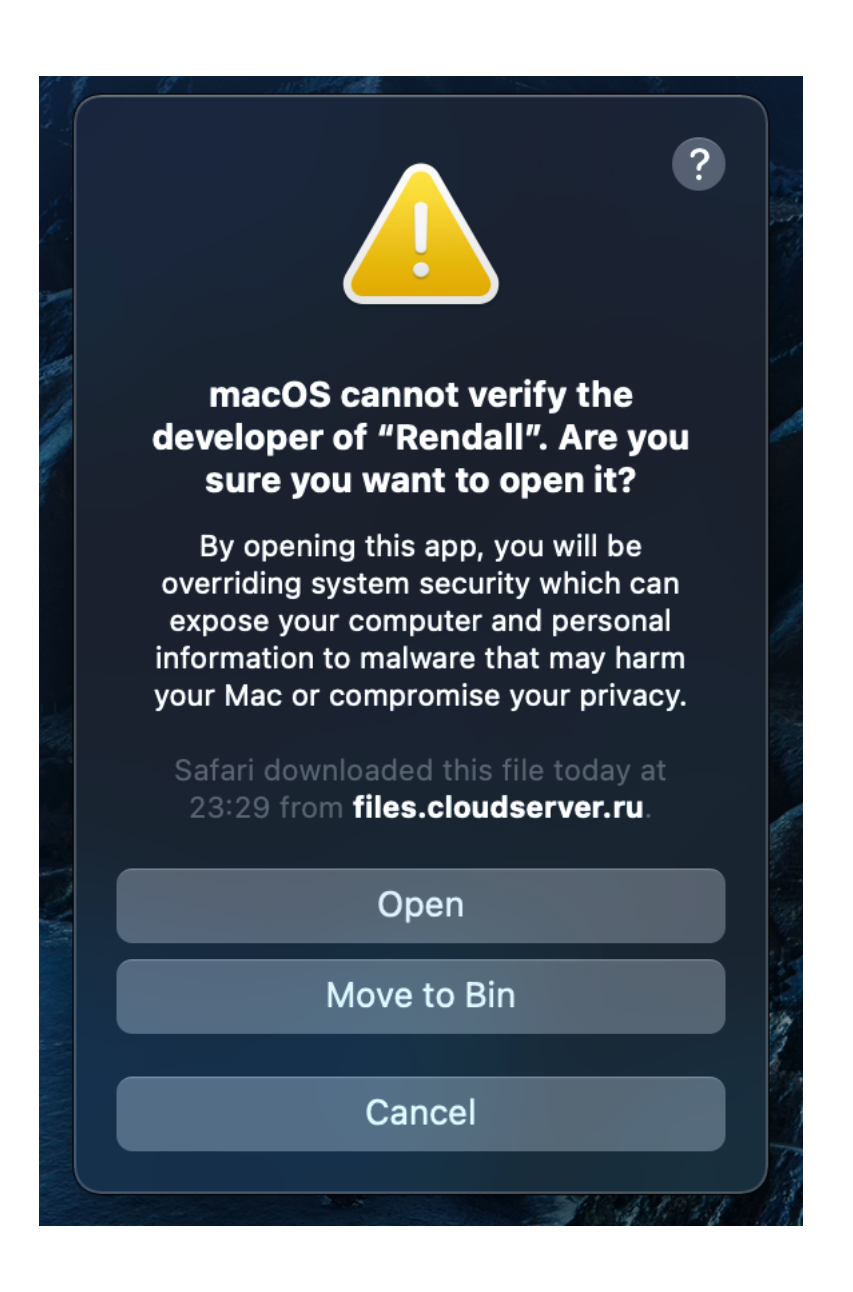

**Note:** The actions that allow Rendall to launch on your Mac need to be done just once after installation. After that the application will always launch without the system alerts.

## Authorization and registration in Rendall

Once you have launched Rendall, you can enter with the login / password which you should receive from the creator of your team.

If you already have a login / password, enter it in the appropriate fields and click "Enter".

| $\underbrace{ \cdot } \\$ |   |
|---------------------------|---|
| Enter                     |   |
| 8 Login                   |   |
| Password                  |   |
| roiget passiona.          |   |
| Enter                     |   |
| Registration              |   |
| Server selection          |   |
| v3.3.8                    | 0 |

Server address is "messenger.rendall.im" by default. If you have a different server address, click on the "Server selection", then click on "Gear" Icon.

| $\underbrace{ \cdot } \\  \cdot \\  \cdot \\  \cdot \\  \cdot \\  \cdot \\  \cdot \\  \cdot$ |   |
|----------------------------------------------------------------------------------------------|---|
| Server selection                                                                             |   |
| messenger.rendall.im 😒 🔯                                                                     |   |
| Connection                                                                                   |   |
| v3.3.8                                                                                       | 0 |

Click on "Plus" icon to add new server. Once you add your server, click on "Back", choose your server and then click on "Connection" button.

| ••• |                      |            |
|-----|----------------------|------------|
| 0   | $\bigcirc$           |            |
|     |                      |            |
|     | Edit server          |            |
|     | messenger.rendall.im |            |
|     |                      |            |
|     |                      |            |
|     | + / Ī                |            |
|     | Back                 | (          |
|     | DdCK                 | $\diamond$ |
|     | v3.3.8               |            |

If you don't have an account, click on the "Registration" button. On the new screen you should enter registration code.

If you do not have it, ask the creator of your team for it or become the creator of your team yourself on Rendall website by following this link: <u>https://my.rendall.im/auth/signin</u>

If you have a registration code, enter it and click "Next".

| $\underbrace{ \cdot } \\ \cdot \\ \cdot \\ \cdot \\ \cdot \\ \cdot \\ \cdot \\ \cdot \\ \cdot \\ \cdot$ |           |
|----------------------------------------------------------------------------------------------------|-----------|
| Registration                                                                                            |           |
| <b>?</b> Registration code                                                                              |           |
| Next                                                                                                    | $\bigcap$ |
| Cancel                                                                                                  | 0         |

After entering the registration code, fill in the "Display Name", "Login" fields and also your password. After that click "Registrate".

| $\bigcirc$                               |   |   |
|------------------------------------------|---|---|
| Registratior                             | ו |   |
| E Display name                           |   |   |
| <ul><li>Login</li><li>Password</li></ul> | • |   |
| A Reenter password                       | 0 |   |
| Registrate                               |   |   |
| Cancel                                   |   | 0 |

Once you finished registration, you will be taken to the login screen. Fill in your login and password and click "Enter".

Welcome to Rendall!

|            | $\mathbf{\tilde{\mathbf{C}}}$ |       |   |
|------------|-------------------------------|-------|---|
| En         | ter                           |       | 2 |
| (A) jsmith |                               |       |   |
| Α          |                               | 0     |   |
|            | Forgot passv                  | word? |   |
|            |                               |       |   |
|            |                               |       |   |
| En         | nter                          |       |   |
| Regist     | tration                       |       |   |
| Server     | selection                     |       |   |
| v3         | .3.8                          |       | 0 |